# Vejledning i afregning af lokaletilskud

Ved afregning af lokaletilskud, skal der indtastes udgifter for sidste kalenderår.

På Køge kommunes hjemmeside <u>https://www.koege.dk/borger/fritid-og-oplevelser/foreninger/vejledning-til-lokaletilskud</u> findes oplysninger om hvad der kan medregnes under de forskellige udgiftsposter i afregningen.

Log på <u>https://fritidsliv.koege.dk</u> ved at klikke på login i sidens øverste højre hjørne.

Klik herefter på "Søg tilskud".

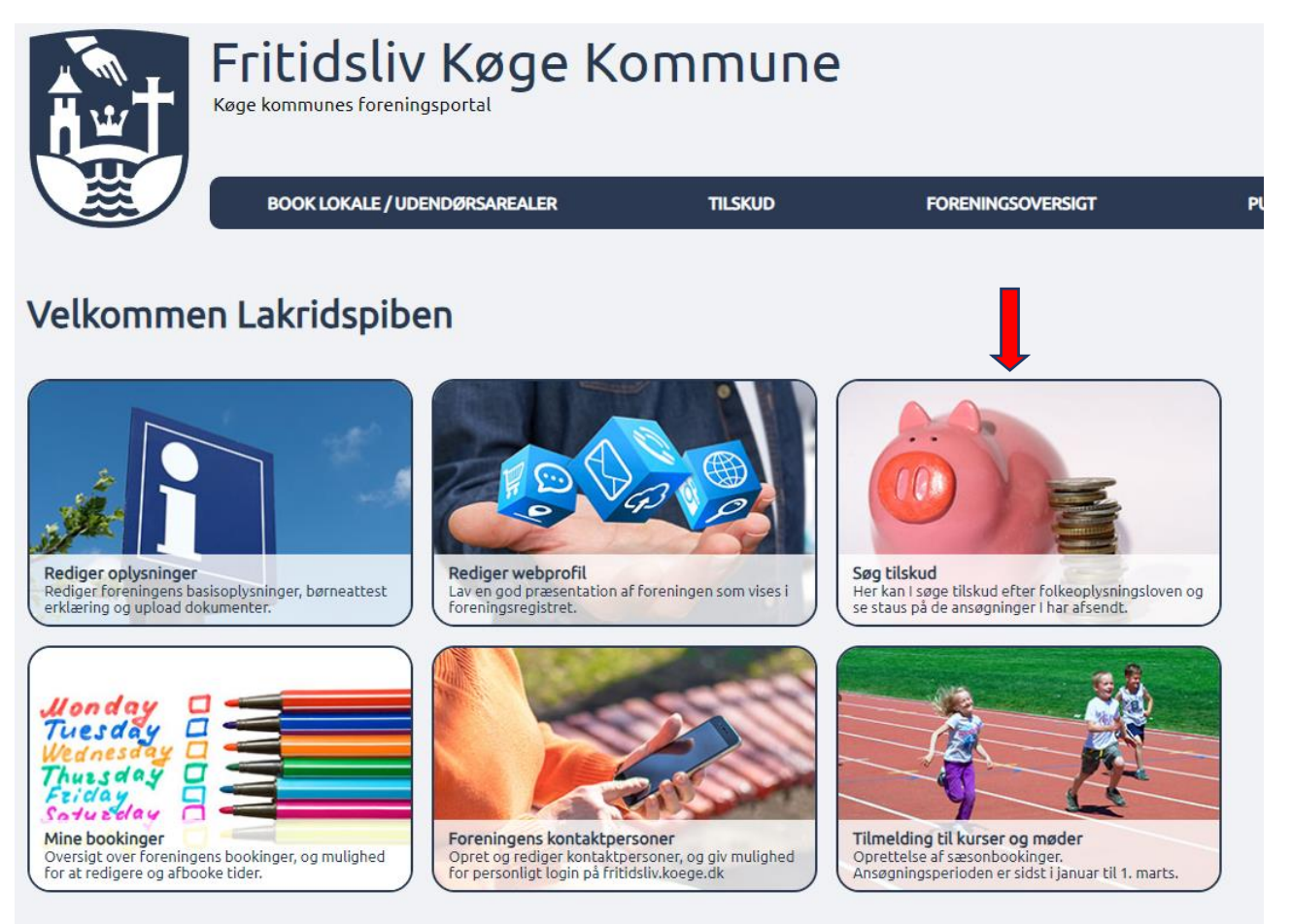

Her kan der vælges mellem forskellige typer tilskud. Vi arbejder her med afregning af lokaletilskud, så klik på boksen med "Lokaletilskud forening".

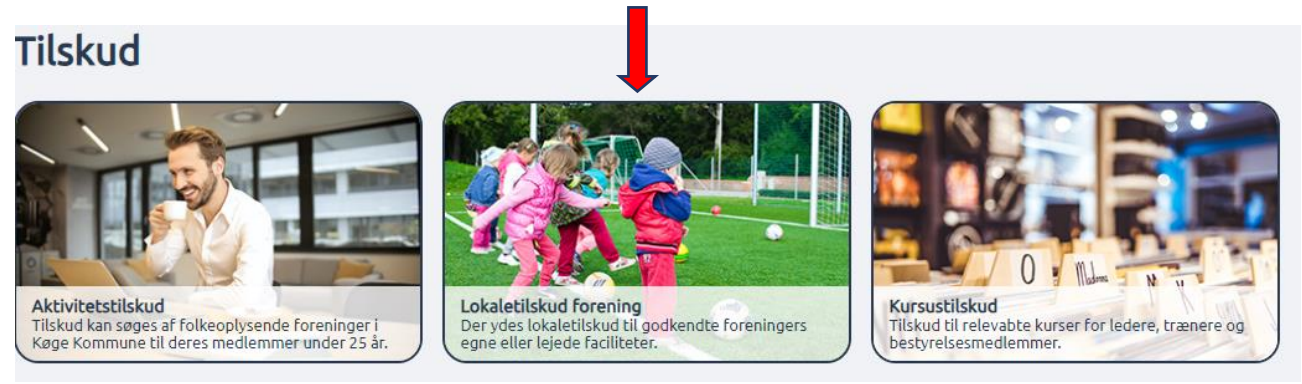

Så fremkommer formularen som skal udfyldes for at indsende afregning af lokaletilskud.

Hele vejen igennem formularen, kan der springes til næste felt, ved tast på tabulatortasten på tastaturet.

### Egne lokaler

Første del af formularen indeholder udgiftsfelter vedrørende egne lokaler. Udfyld adresse på aktivitetsstedet og angiv aktivitetstimer på adressen. Indtast derefter udgifterne under de enkelte punkter. Hvis ikke der skal indberettes udgifter for egne lokaler springes denne del af formularen blot over. Feltet med udbetalt aconto skal ikke udfyldes, det bliver automatisk udfyldt når acontobeløbet er udbetalt fra kommunen.

| Egne lokaler (oplysninger vedrørende 2024) 🛛 🗮 👘 |
|--------------------------------------------------|
|                                                  |
| Angiv adresse på lokalet                         |
|                                                  |
| Angiv aktivitetstimer                            |
|                                                  |
| Angiv forbrugsudgifter til el, vand og varme     |
|                                                  |
| Angiv udgifter til forsikringer                  |
|                                                  |
| Angiv udgifter til rengøring                     |
|                                                  |
| Angiv renter af prioritetsgæld                   |
|                                                  |
| Angiv skatter og afgifter                        |
|                                                  |

# Lejede lokaler

Anden del af formularen indeholder udgiftsfelter til lejede lokaler.

VIGTIGT: Indtast udgifterne for ét lokale af gangen og klik på knappen "Tilføj". Derefter er det muligt at indtaste udgifterne for næste lokale.

| hvilket<br>lokale<br>der<br>søges<br>tilskud til | Lokaletype<br>(vælg på<br>listen) | Angiv antal<br>aktivitetstimer | Angiv<br>lejeudgift | Angiv<br>forbrugsudgifter<br>til el, vand og<br>varme | Angiv<br>udgifter til<br>rengøring | Angiv<br>udgifter til<br>nødvendigt<br>tilsyn | Angiv udgifter<br>til vedligeholde<br>(ikke<br>forbedringer) | Angiv indtægter<br>ved eventuelt<br>udleje/fremleje af<br>lokale(r) | Status |
|--------------------------------------------------|-----------------------------------|--------------------------------|---------------------|-------------------------------------------------------|------------------------------------|-----------------------------------------------|--------------------------------------------------------------|---------------------------------------------------------------------|--------|
| ngiv hvilket                                     | lokale der sø                     | ges tilskud til                | 1                   |                                                       | 1                                  |                                               |                                                              |                                                                     |        |
| kaletype (                                       | vælg på listen)                   | )                              |                     |                                                       |                                    |                                               |                                                              |                                                                     |        |
| -<br>ngiv antal a                                | ktivitetstimer                    |                                |                     |                                                       |                                    |                                               |                                                              |                                                                     |        |
| ngiv lejeud                                      | gift                              |                                |                     |                                                       |                                    |                                               |                                                              |                                                                     |        |
| ngiv forbru                                      | gsudgifter til                    | el, vand og varme              | 2                   |                                                       |                                    |                                               |                                                              |                                                                     |        |
| ngiv udgifte                                     | er til rengøring                  | g                              |                     |                                                       |                                    |                                               |                                                              |                                                                     |        |
| ngiv udgifte                                     | er til nødvend                    | igt tilsyn                     |                     |                                                       |                                    |                                               |                                                              |                                                                     |        |
| ngiv udgift                                      | er til vedligeh                   | olde (ikke forbed              | ringer)             |                                                       |                                    |                                               |                                                              |                                                                     |        |
| ngiv indtæg                                      | gter ved event                    | uelt udleje/frem               | leje af lokale      | e(r)                                                  |                                    |                                               |                                                              |                                                                     |        |
|                                                  |                                   |                                |                     |                                                       |                                    |                                               |                                                              |                                                                     |        |

Efterhånden som der bliver tilføjet indberetninger på lokaler, vil indtastningerne vise sig i skemaet øverst på siden, og indtastningsfelterne bliver blanke og klar til flere indtastninger.

| Lej |                                                     | udi yides i                       | retterne und                   | er skerne           | iec)                                                  |                                       |                                               |                                                                 |                                                                        |        |                 |
|-----|-----------------------------------------------------|-----------------------------------|--------------------------------|---------------------|-------------------------------------------------------|---------------------------------------|-----------------------------------------------|-----------------------------------------------------------------|------------------------------------------------------------------------|--------|-----------------|
|     |                                                     |                                   |                                |                     |                                                       |                                       |                                               |                                                                 |                                                                        |        |                 |
|     | Angiv hvilket<br>lokale der<br>søges tilskud<br>til | Lokaletype<br>(vælg på<br>listen) | Angiv antal<br>aktivitetstimer | Angiv<br>lejeudgift | Angiv<br>forbrugsudgifter<br>til el, vand og<br>varme | Angiv<br>udgifter<br>til<br>rengøring | Angiv<br>udgifter til<br>nødvendigt<br>tilsyn | Angiv<br>udgifter til<br>vedligeholde<br>(ikke<br>forbedringer) | Angiv<br>indtægter ved<br>eventuelt<br>udleje/fremleje<br>af lokale(r) | Status |                 |
| ⇒   | Pibefabrikken                                       | Andre<br>lokaler                  | 28                             | 560                 |                                                       |                                       |                                               |                                                                 |                                                                        |        | rediger<br>slet |

Så længe den samlede afregning ikke er indsendt endnu kan de enkelte indtastninger redigeres eller slettes. Det gøres ved at klikke på knapperne ud for den linje man ønsker at redigere eller slette.

| ede lokaler (ı                                      | udfyldes i                        | felterne und                   | ler skema           | aet)                                                  |                                       |                                               |                                                                 |                                                                        |        |                 |
|-----------------------------------------------------|-----------------------------------|--------------------------------|---------------------|-------------------------------------------------------|---------------------------------------|-----------------------------------------------|-----------------------------------------------------------------|------------------------------------------------------------------------|--------|-----------------|
| Angiv hvilket<br>lokale der<br>søges tilskud<br>til | Lokaletype<br>(vælg på<br>listen) | Angiv antal<br>aktivitetstimer | Angiv<br>lejeudgift | Angiv<br>forbrugsudgifter<br>til el, vand og<br>varme | Angiv<br>udgifter<br>til<br>rengøring | Angiv<br>udgifter til<br>nødvendigt<br>tilsyn | Angiv<br>udgifter til<br>vedligeholde<br>(ikke<br>forbedringer) | Angiv<br>indtægter ved<br>eventuelt<br>udleje/fremleje<br>af lokale(r) | Status |                 |
| Pibefabrikken                                       | Andre<br>lokaler                  | 28                             | 560                 |                                                       |                                       |                                               |                                                                 |                                                                        |        | rediger<br>slet |

Når man klikker på "Rediger" åbnes informationerne i felterne under tabellen og kan redigeres. HUSK at klikke på "Tilføj" igen når oplysningerne er rettet til.

| Angiv hvilket<br>lokale der<br>søges tilskud<br>til | Lokaletype<br>(vælg på<br>listen) | Angiv antal<br>aktivitetstimer | Angiv<br>lejeudgift | Angiv<br>forbrugsudgifter<br>til el, vand og<br>varme | Angiv<br>udgifter<br>til<br>rengøring | Angiv<br>udgifter til<br>nødvendigt<br>tilsyn | Angiv<br>udgifter til<br>vedligeholde<br>(ikke<br>forbedringer) | Angiv<br>indtægter ved<br>eventuelt<br>udleje/fremleje<br>af lokale(r) | Status |                 |
|-----------------------------------------------------|-----------------------------------|--------------------------------|---------------------|-------------------------------------------------------|---------------------------------------|-----------------------------------------------|-----------------------------------------------------------------|------------------------------------------------------------------------|--------|-----------------|
| Pibefabrikken                                       | Andre<br>lokaler                  | 28                             | 560                 |                                                       |                                       |                                               |                                                                 |                                                                        |        | rediger<br>slet |
| ngiv hvilket loka                                   | le der søges                      | tilskud til                    |                     |                                                       |                                       |                                               |                                                                 |                                                                        |        |                 |
| Pibefabrikken                                       |                                   |                                |                     |                                                       |                                       |                                               |                                                                 |                                                                        |        |                 |
| okaletype (vælg                                     | på listen)                        |                                |                     |                                                       |                                       |                                               |                                                                 |                                                                        |        |                 |
|                                                     |                                   |                                |                     |                                                       |                                       |                                               |                                                                 |                                                                        |        |                 |
| ngiv antal aktivi                                   | etstimer                          |                                |                     |                                                       |                                       |                                               |                                                                 |                                                                        |        |                 |
| 28                                                  |                                   |                                |                     |                                                       |                                       |                                               |                                                                 |                                                                        |        |                 |
| ngiv lejeudgift                                     |                                   |                                |                     |                                                       |                                       |                                               |                                                                 |                                                                        |        |                 |
| 560                                                 |                                   |                                |                     |                                                       |                                       |                                               |                                                                 |                                                                        |        |                 |
| ngiv forbrugsud                                     | gifter til el, v                  | and og varme                   |                     |                                                       |                                       |                                               |                                                                 |                                                                        |        |                 |
| ngiv udgifter til                                   | rengøring                         |                                |                     |                                                       |                                       |                                               |                                                                 |                                                                        |        |                 |
| ngiv udgifter til                                   | nødvendigt t                      | ilsyn                          |                     |                                                       |                                       |                                               |                                                                 |                                                                        |        |                 |
| ngiv udgifter til                                   | vedligeholde                      | : (ikke forbedrin <u>c</u>     | jer)                |                                                       |                                       |                                               |                                                                 |                                                                        |        |                 |
| ngiv indtægter v                                    | red eventuel                      | t udleje/fremleje              | af lokale(r         | )                                                     |                                       |                                               |                                                                 |                                                                        |        |                 |

Så vil rettelserne fremgå af oversigtsskemaet i toppen.

## Øvrige oplysninger

Tredje boks giver mulighed for at knytte en kommentar til afregningen, eller at uploade foreningens godkendte og underskrevne regnskab. Klik på "Vælg fil", for at vælge regnskabet som skal uploades.

| rige reiter               |                                                        |                                                    |          |
|---------------------------|--------------------------------------------------------|----------------------------------------------------|----------|
| Kommentar til ansøgnin    |                                                        |                                                    |          |
| Konnencar en ansøgning    |                                                        |                                                    |          |
|                           |                                                        |                                                    |          |
|                           |                                                        |                                                    |          |
|                           |                                                        |                                                    |          |
|                           |                                                        |                                                    | -        |
|                           |                                                        |                                                    |          |
| Her er det muligt at uplo | de foreningens regnskab (hvis det allerede er uploadet | : under aktivitetstilskud skal det ikke gøres iger | )        |
|                           |                                                        |                                                    | Vælg fil |
| gaver fra dokken.docx 09  | )5-2023 09:50 <u>Åbn</u>                               |                                                    |          |
|                           |                                                        |                                                    |          |

Inden ansøgningen indsendes, er der mulighed for at gemme indberetningen som en pdf-fil, ved at klikke på "Print formular", hvis det ønskes. Det gøres i toppen af siden.

# Afregning af lokaletilskud 2024 Print formular Egne lokaler (oplysninger vedrørende 2024)

Når alle data er indtastet og tjekket, og er klar til at blive indsendt klikkes der på "Send ansøgning".

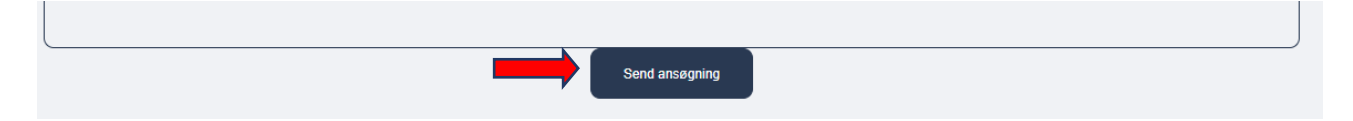

VIGTIGT: Afregningen er ikke korrekt afsendt før der kommer en kvittering på skærmen, hvor der står at afregningen er indsendt.

Efter afsendelse af afregningen bliver der sendt en kvittering med det indberettede til foreningens mailadresse – altså den mailadresse der er registreret som foreningens primære mail på Fritidsliv.koege.dk

Har I spørgsmål eller giver systemet udfordringer, er I altid velkommen til at kontakte os på <u>kulturogidraet@koege.dk</u> eller pr. telefon.

Trine: 2384 0793 Charlotte: 2027 5558